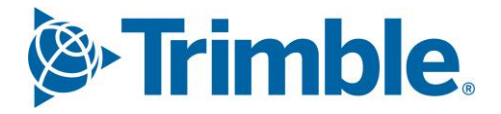

# Viewpoint Jobpac Connect<sup>™</sup>

Direct Debit Function Guide Version: 1.0

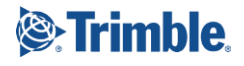

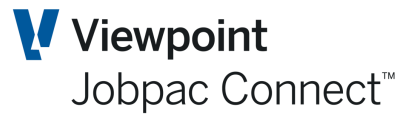

# **Document Control Table**

| Prepared by               | Damien Bourke |
|---------------------------|---------------|
| Approved or authorised by |               |
| Release date              | 30/09/2021    |
| Version                   | 1.0           |
| Commercial in Confidence  |               |

# **Change History**

| Version | Date       | Author |                 | Description of Changes |
|---------|------------|--------|-----------------|------------------------|
| 1.0     | 30/09/2021 | DMB    | Initial Release |                        |

# **Table of Contents**

| Direct Debit Entry        | 3 |
|---------------------------|---|
| Entering the Direct Debit | 3 |

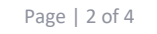

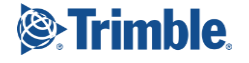

Function Guide | Version: 1.0

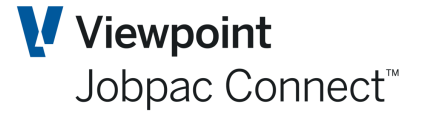

## **Direct Debit Entry**

There are a number of different transaction that appear on an organisation's bank statement that may not have been previously processed such as Automatic Payments, Bank fees and Direct Debit Authorities. These transactions need to be recorded in Jobpac to enable reconciliation of the bank statement to the General Ledger Bank account.

#### **Entering the Direct Debit**

To enter a direct debit to record such transactions: Select Direct **Debit Entry** from the main menu. The following screen will be displayed.

| BANK ACCOUNT DIRECT DEBIT ENTRY                                           | ACTIONS |
|---------------------------------------------------------------------------|---------|
| Batch B1444                                                               |         |
| Bank account to credit     20001101       Transaction date     28/10/2021 |         |
| Transaction amount GST code A1 O Tax Amount Nett Amount                   |         |
| Description G/L account to debit 920 Job Cost Centre Resource Code Asset  |         |
| Work Order  Cost Type Internal Reference                                  |         |

| Field                     | Description                                                                                                    |
|---------------------------|----------------------------------------------------------------------------------------------------|
| Batch                     | The system generated batch number                                                                                                   |
| Bank Account to<br>credit | The GL Bank Account Number of the bank account you wish to update                                                                   |
| Transaction Date          | Date of the Transaction                                                                                                    |
| Transaction Amount        | Gross Amount of Direct Debit                                                                                                    |
| GST Code                  | This is the system default. It can be changed                                                                                       |
| Tax Amount                | This can be left blank, and it will be calculated by Jobpac                                                                         |
| Description               | Brief description of the transaction                                                                                                |
| GL Account to Debit       | If the Direct Debit is to be job costed, leave this blank. Otherwise enter the GL account to which the transaction is to be costed. |
| Work ID                   | Work ID to which the item is to be expensed                                                                                         |
| Job                       | Job number if applicable                                                                                                    |

Function Guide | Version: 1.0

### **Direct Debit**

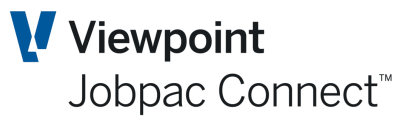

| Field              | Description                                                                         |
|--------------------|-------------------------------------------------------------------------------------|
| Cost Centre        | Cost Centre job has been entered                                                    |
| Asset              | Asset Number if applicable. The cost Type must also be entered if Asset no entered. |
| Work Order         | Work Order if applicable. Service order module only.                                |
| Cost Type          | Work Order Cost Type or Asset Cost type as applicable.                              |
| Internal Reference | Up to 10 character Transaction Reference. This is mandatory.                        |

Click OK and proceed.

This generates a Direct Debit Journal with one side to the Bank Account and the other sides to the costing allocation and GST account.

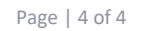

Function Guide | Version: 1.0